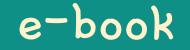

# Hamster Coding Scratch 13

Written by ConceptOn

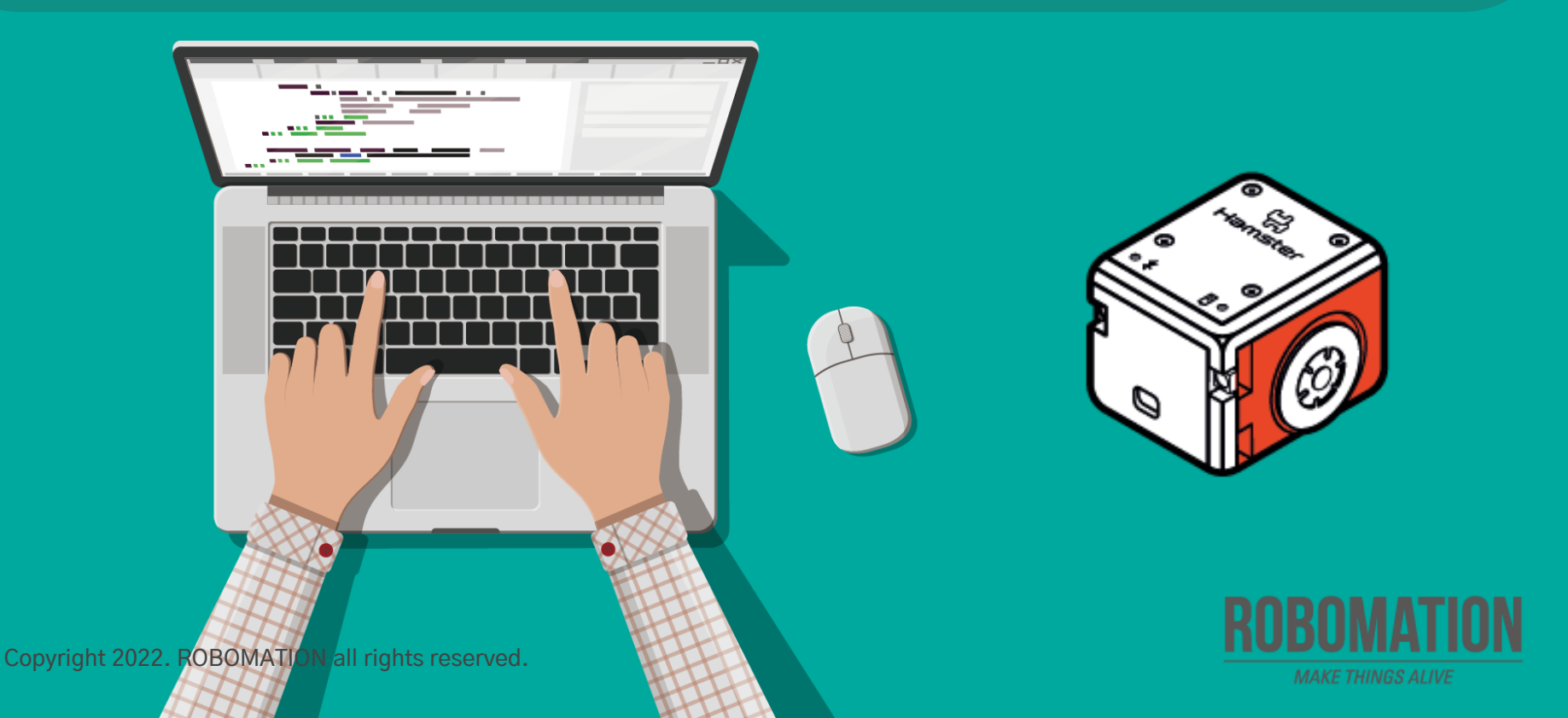

# How to Use

This manual is designed for the educational utilization of the Hamster robot.

- · Please use this manual as on-screen instructions when teaching the Hamster class.
- · The contents are easy to understand. Just read them before the class.
- · Worksheets can be downloaded from the Robomation website.
- This manual can be used to ensure the best lesson plan.
- · For more information, contact us at <u>7concepton@daum.net</u>.

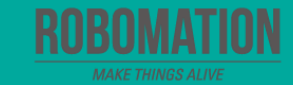

## Hamster Coding Scratch 13

Let's get started with Hamster coding with the Scratch program!

Mar

The use of the Scratch programs will make coding more interesting!

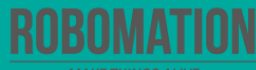

# **Today's Activity**

| Division     | Description                                                                                                    | Time  |
|--------------|----------------------------------------------------------------------------------------------------|-------|
| Introduction | <b>Explore the problem.</b><br>Why not code for your Hamster to follow the black line to move?                                                                                                    | 5min  |
| Development  | <ul> <li>Find a solution.</li> <li>Let's code by controlling the floor sensor and the Illuminance Sensor.</li> <li>Solve the problem.</li> <li>Let's command your Hamster to move according to a given mission.</li> </ul> | 30min |
| Conclusion   | Review today's activities.<br>Let's talk about what you have learned and enjoyed.                                                                                                    | 5min  |

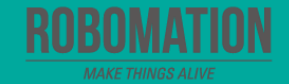

Shall we try coding for your Hamster to follow the black line?

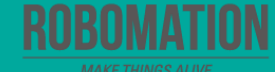

#### **Get ready**

First, let's find out what is needed for Hamster coding.

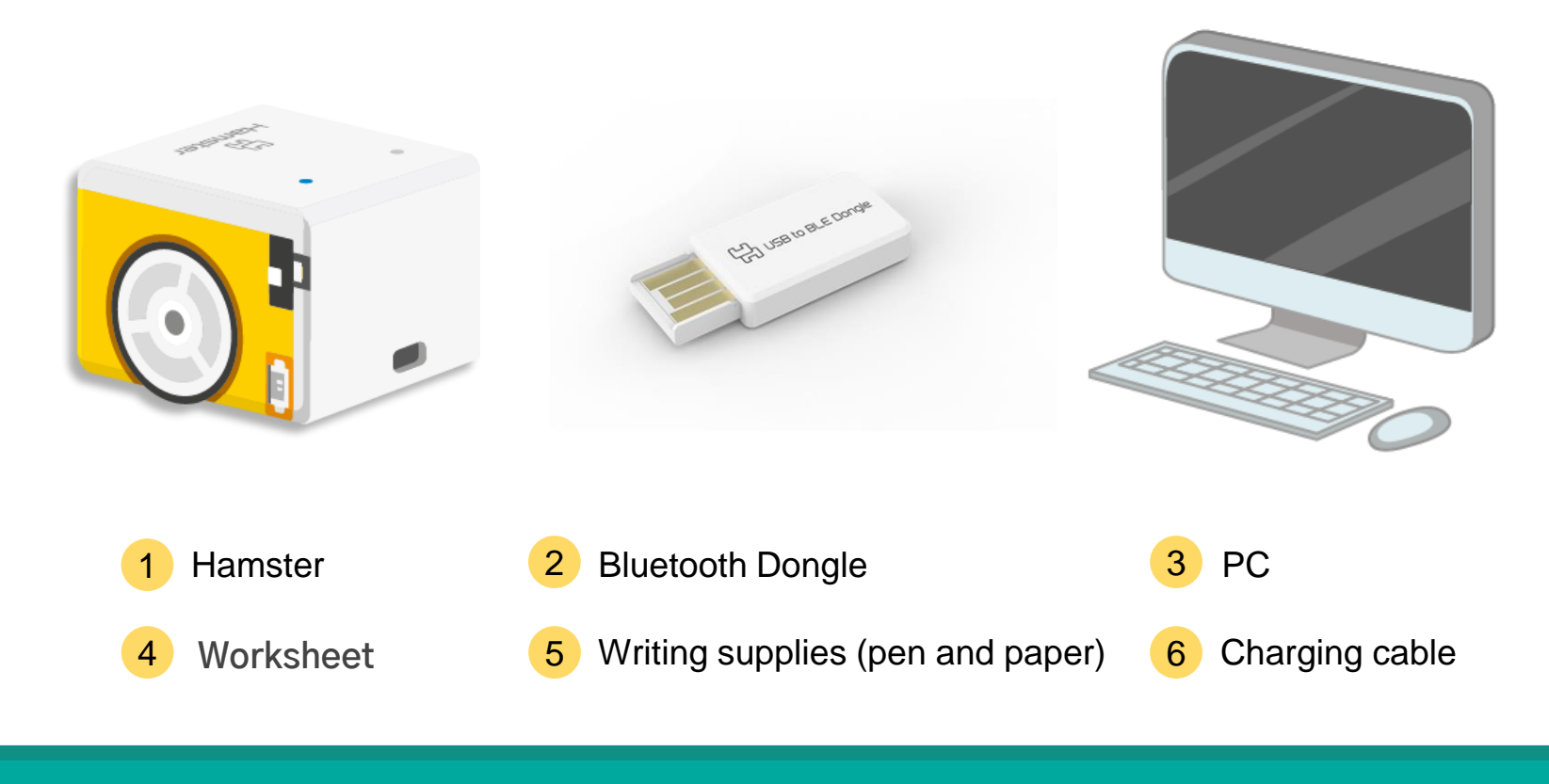

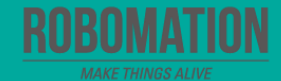

### **Open the program**

When opening the program, turn on Hamster and plug the Bluetooth Dongle into the USB port of your PC.

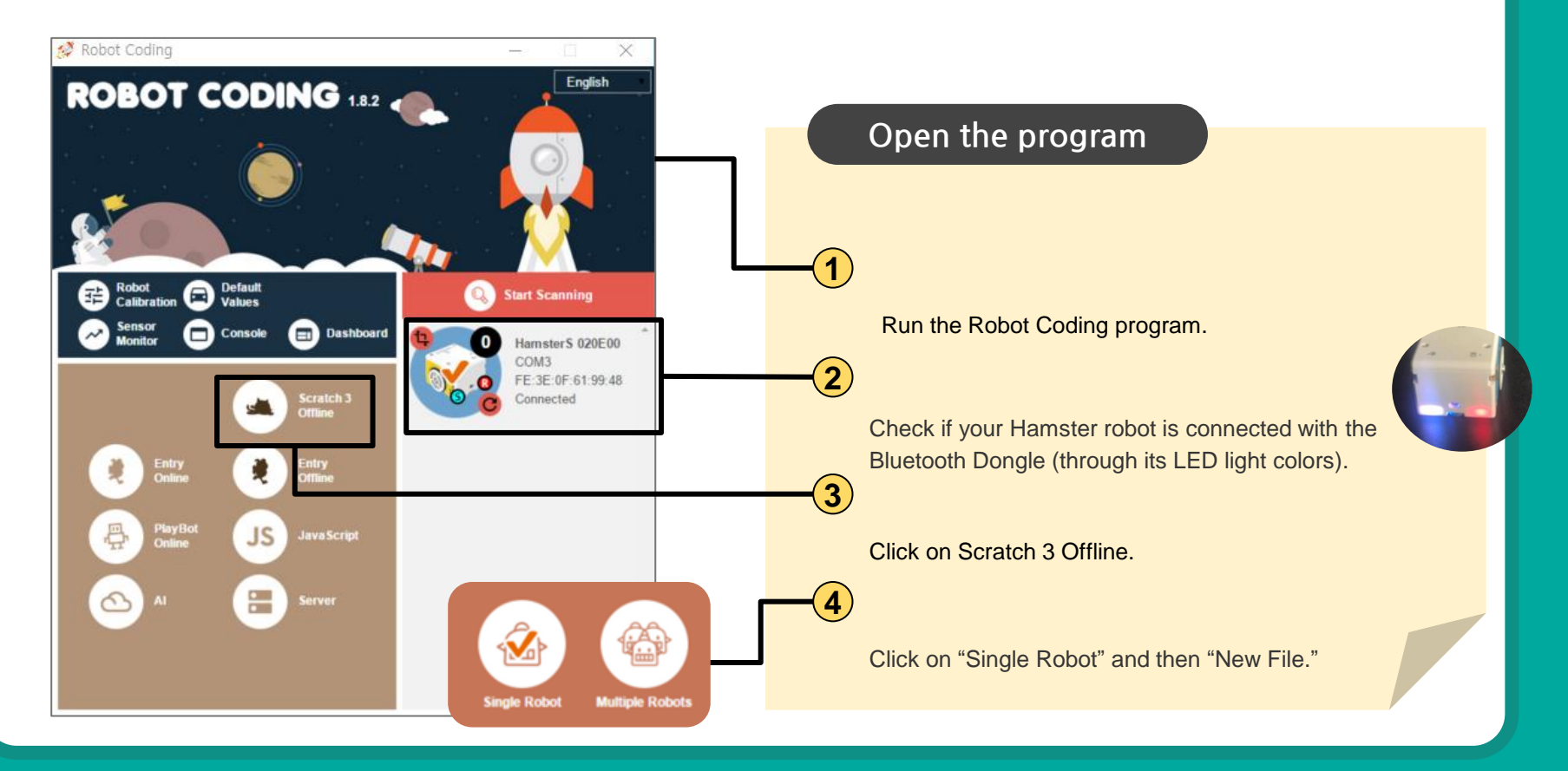

### Let's think

What sensor is used for Hamster to detect and follow the black line drawn on the floor?

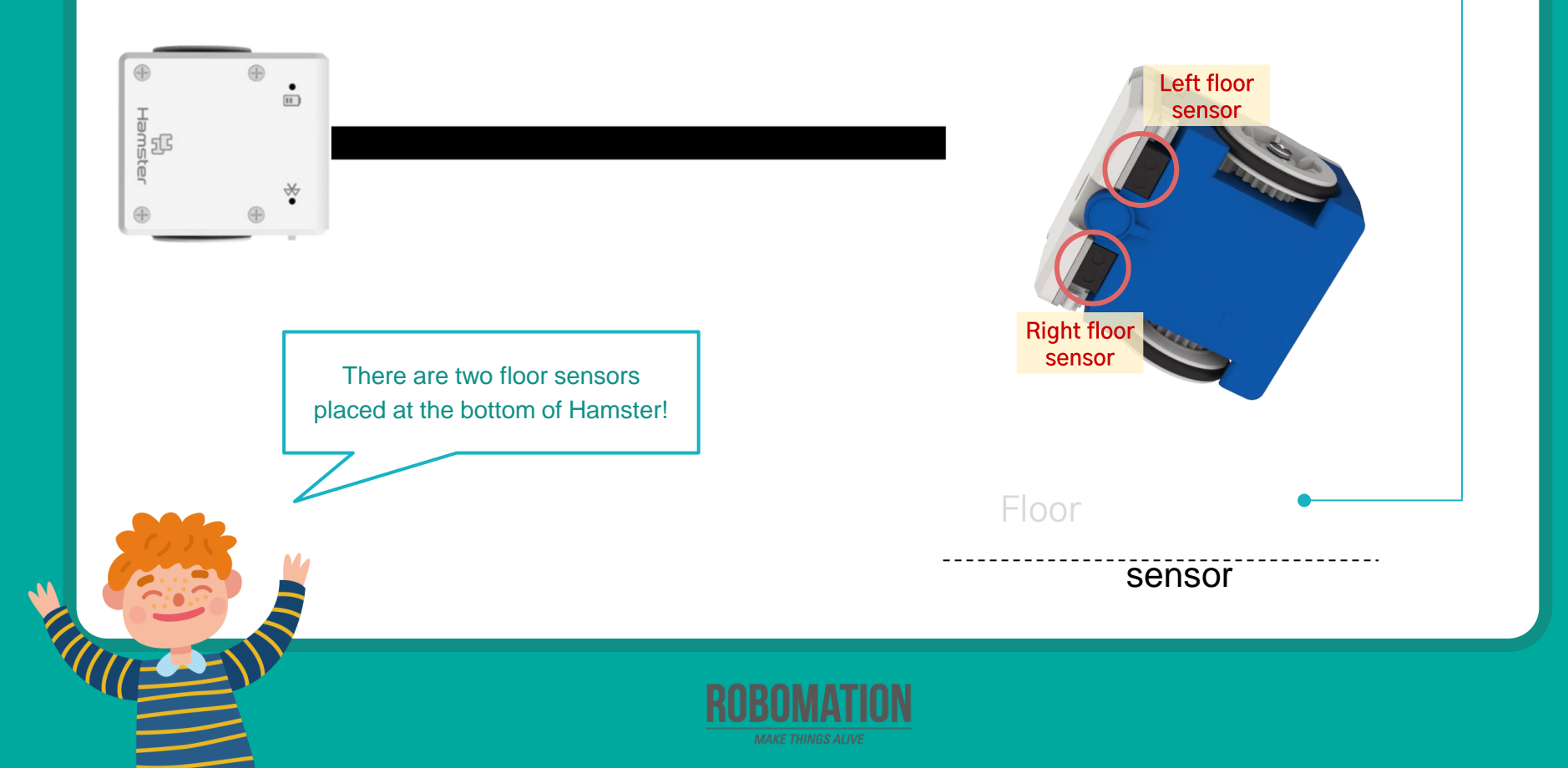

#### **Guess how**?

Let's write the code for your Hamster to follow the black line.

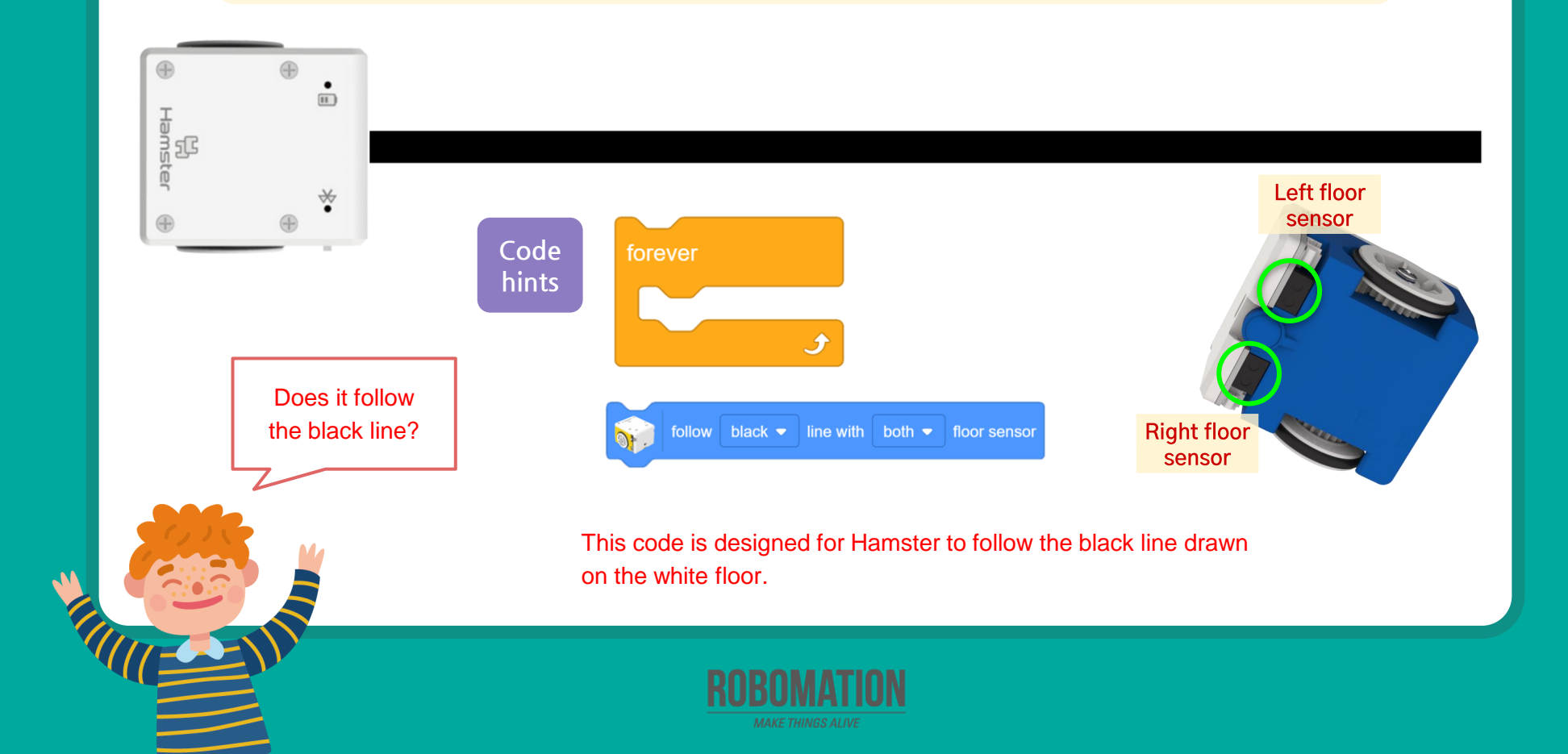

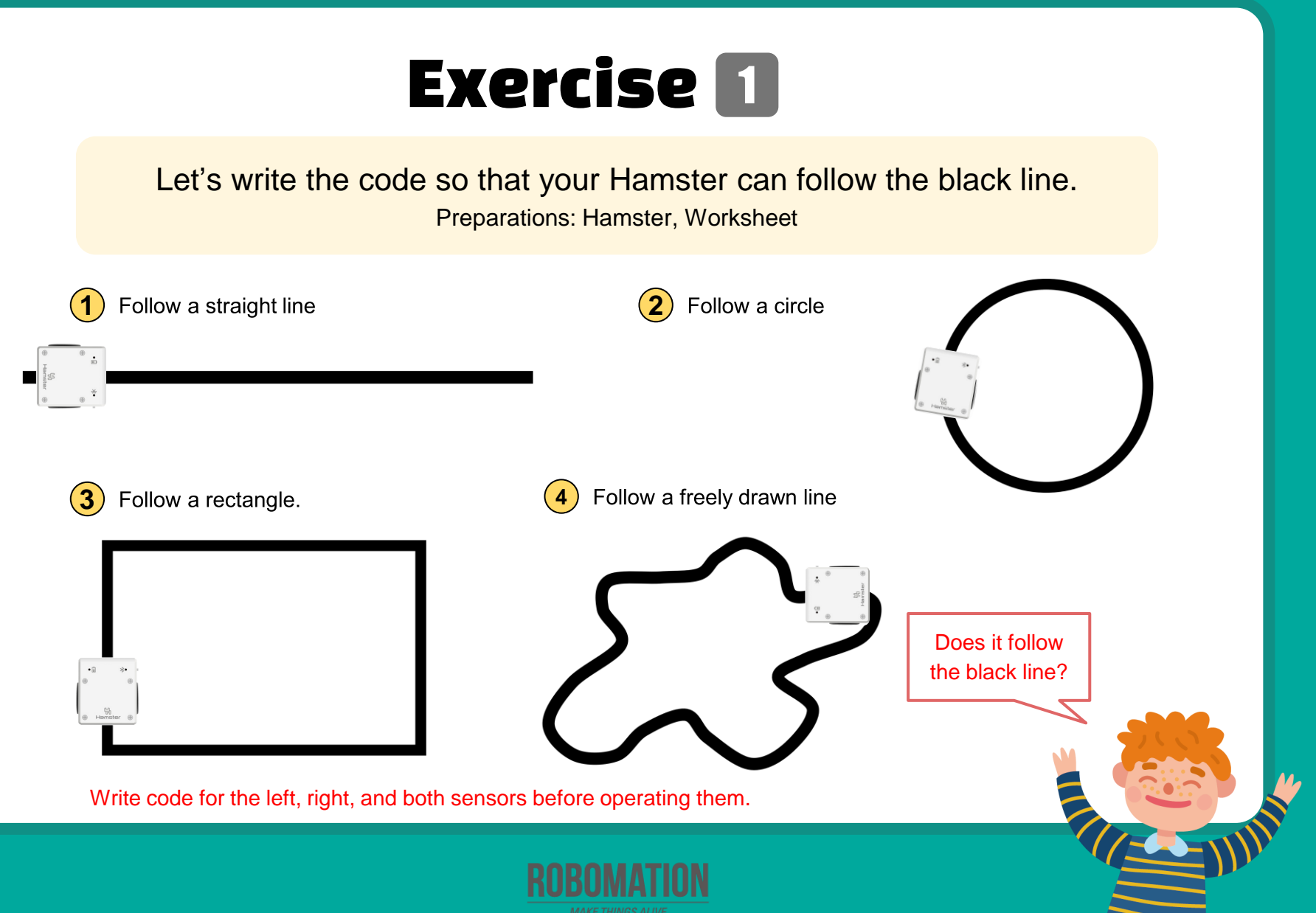

#### **Guess how**?

Let's think about the code that allows your Hamster to stop when it detects your hand while following the black line.

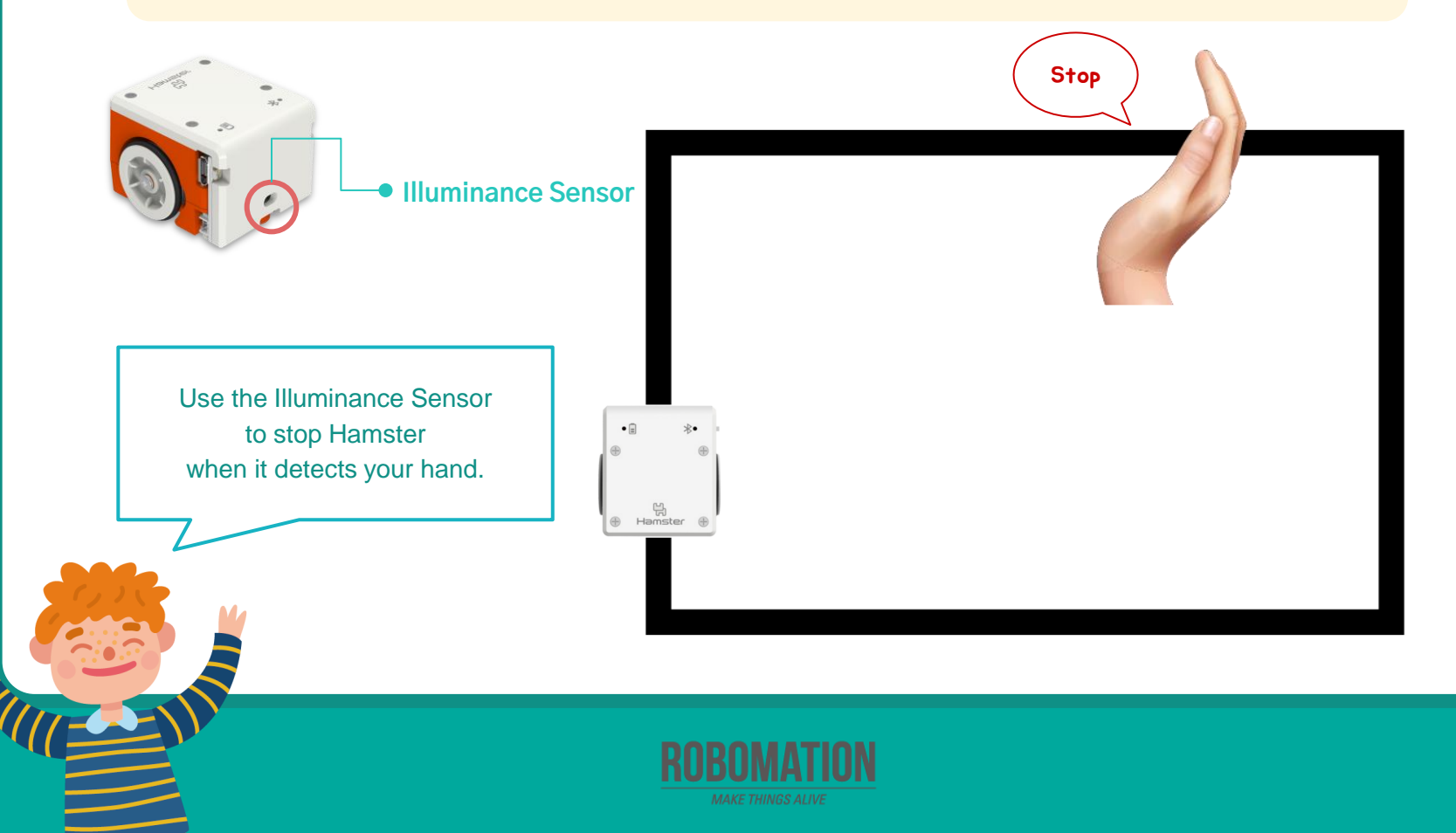

#### **Measure the Illuminance Sensor values**

Let's talk about how the sensor values change after measurement.

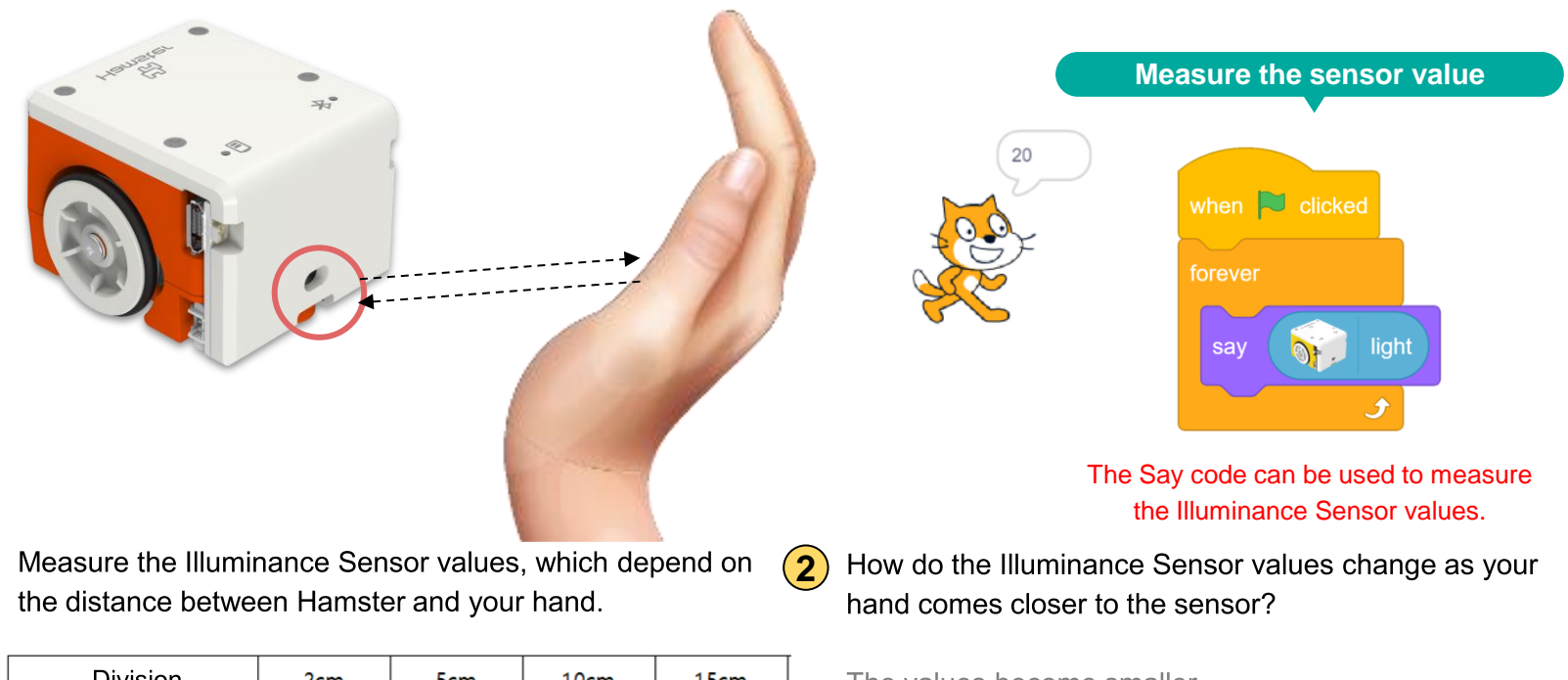

| Division           | 2cm | 5cm | 10cm | 15cm |
|--------------------|-----|-----|------|------|
| Illuminance sensor |     |     |      |      |

1

The values become smaller.

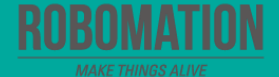

## **Exercise 2**

Let's think about the code that allows your Hamster to stop when it detects your hand while following the black line.

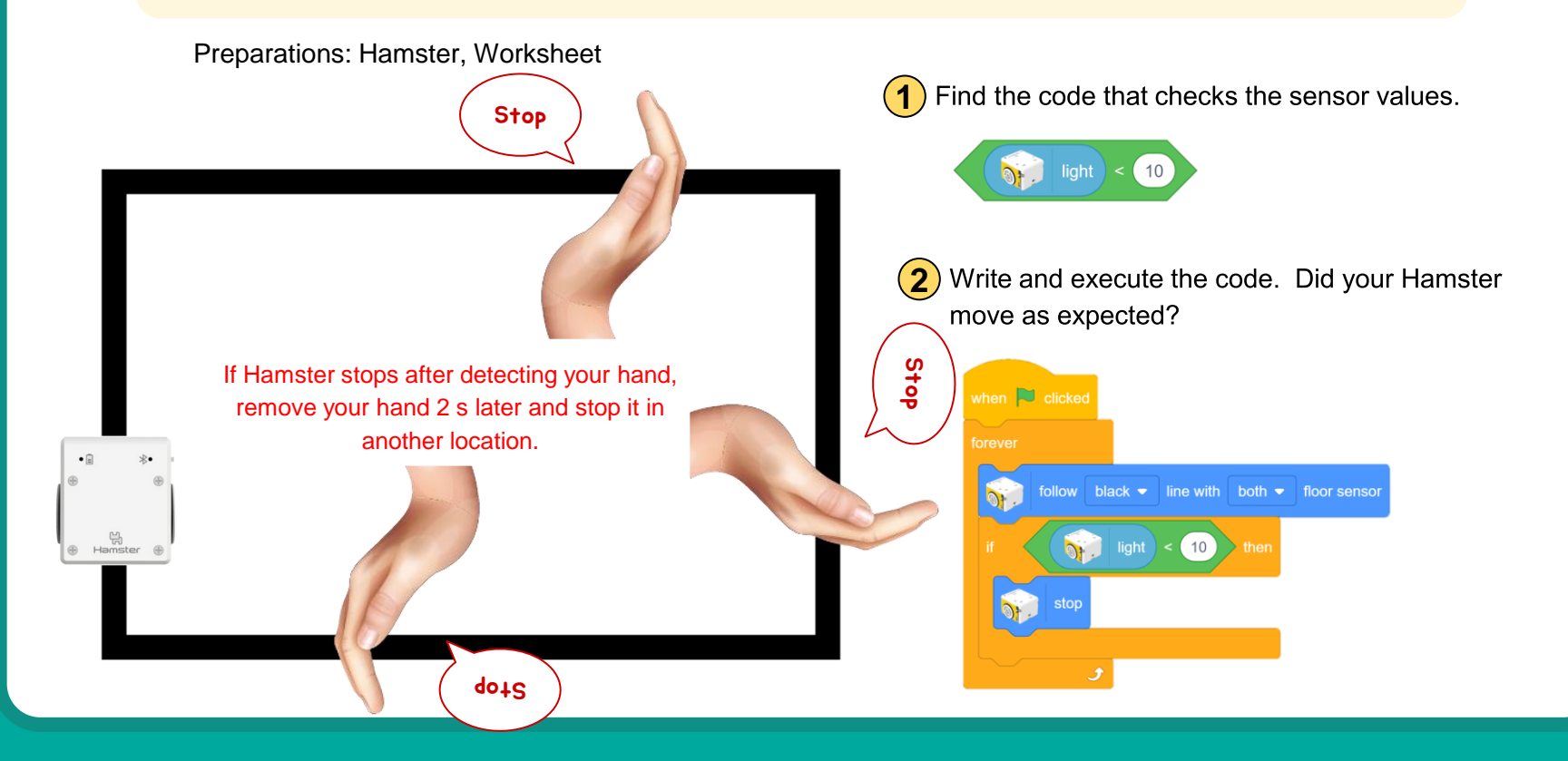

#### **Guess how?**

Let's think about the code that allows your Hamster to stop after crossing four black lines.

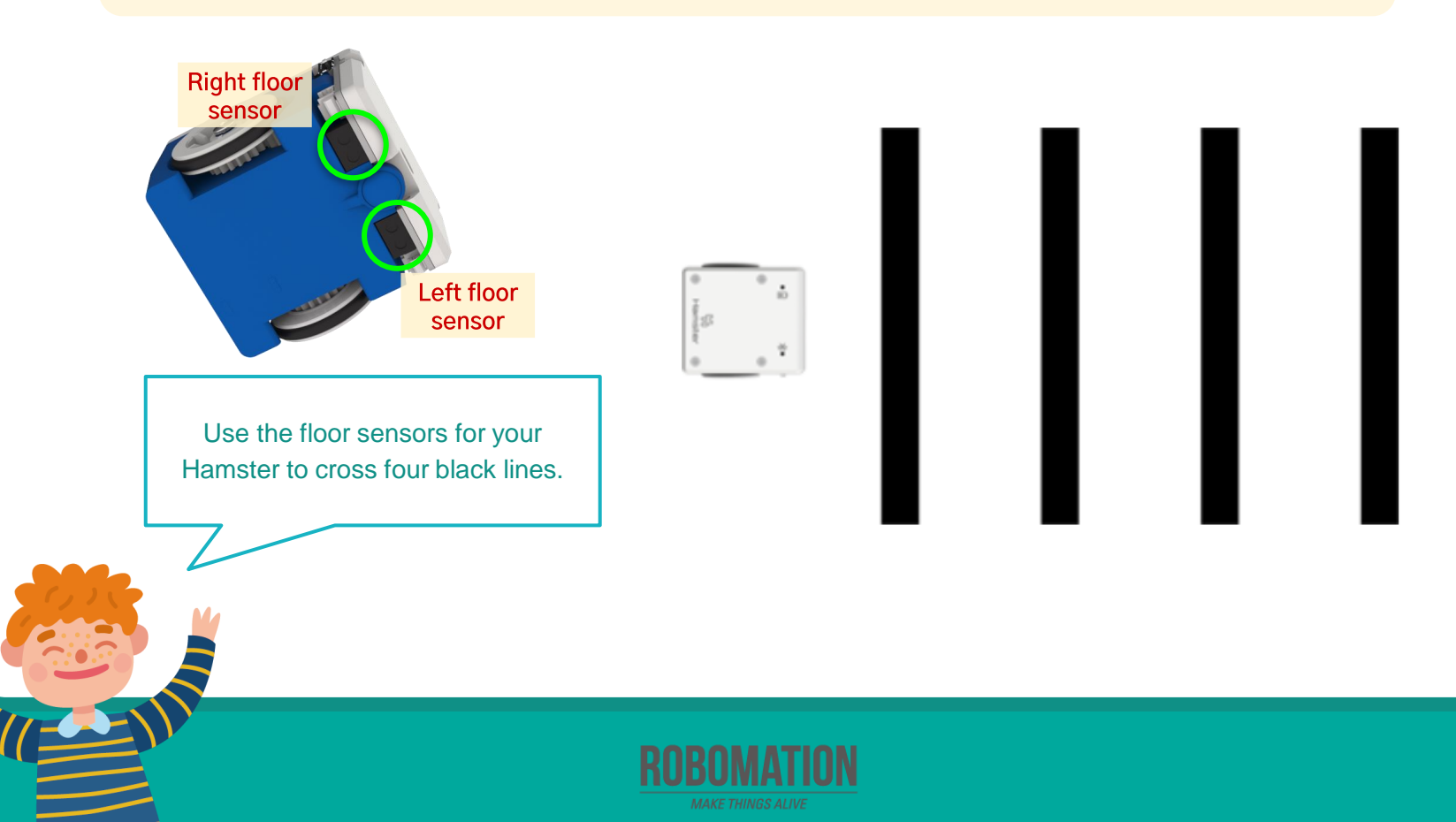

#### **Measure the floor Sensor values**

Let's talk about how the sensor values change after measurement.

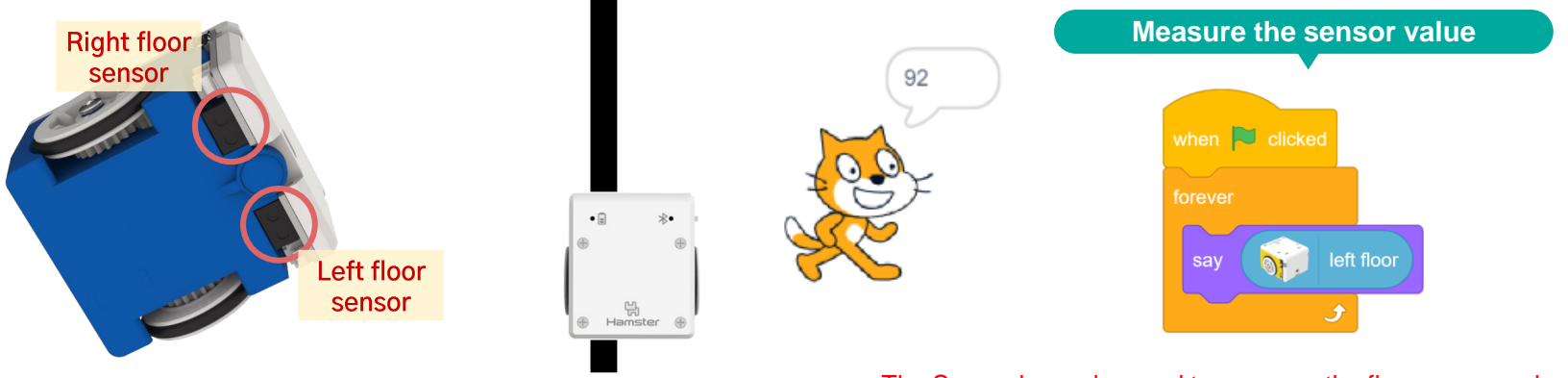

) Let's measure the sensor values when the floor sensor detects the black line and when it doesn't, respectively.

| Division           | On black color | On white color |
|--------------------|----------------|----------------|
| Left floor sensor  |                |                |
| Right floor sensor |                |                |

#### The Say code can be used to measure the floor sensor values.

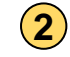

How different are the sensor values measured when the floor sensor detects black and white each?

The sensor value is greater when it detects white than when it detects black.

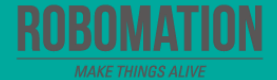

## Exercise 3

Let's think about the code that allows your Hamster to stop after crossing four black lines.

Preparations: Hamster, Worksheet

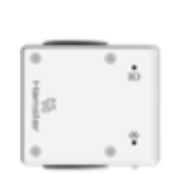

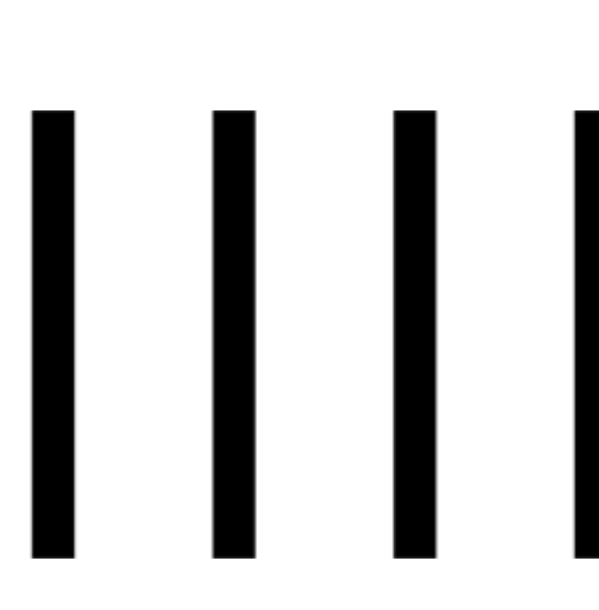

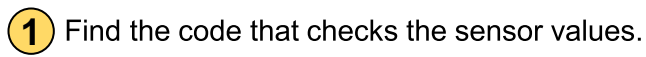

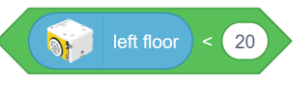

2 Write and execute the code. Did your Hamster move as expected?

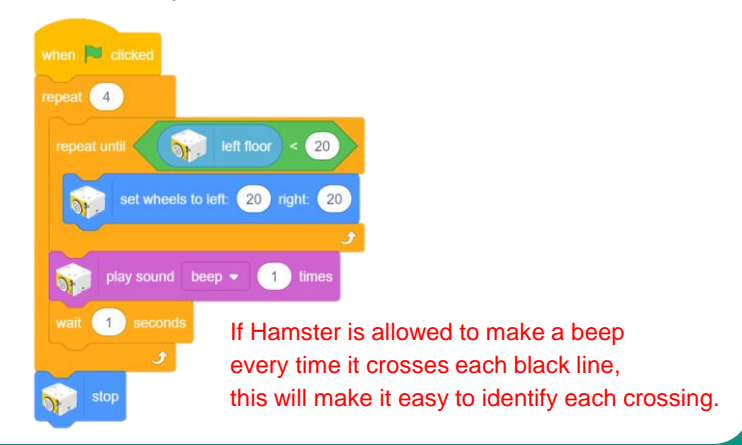

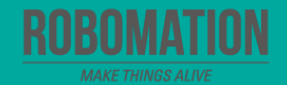

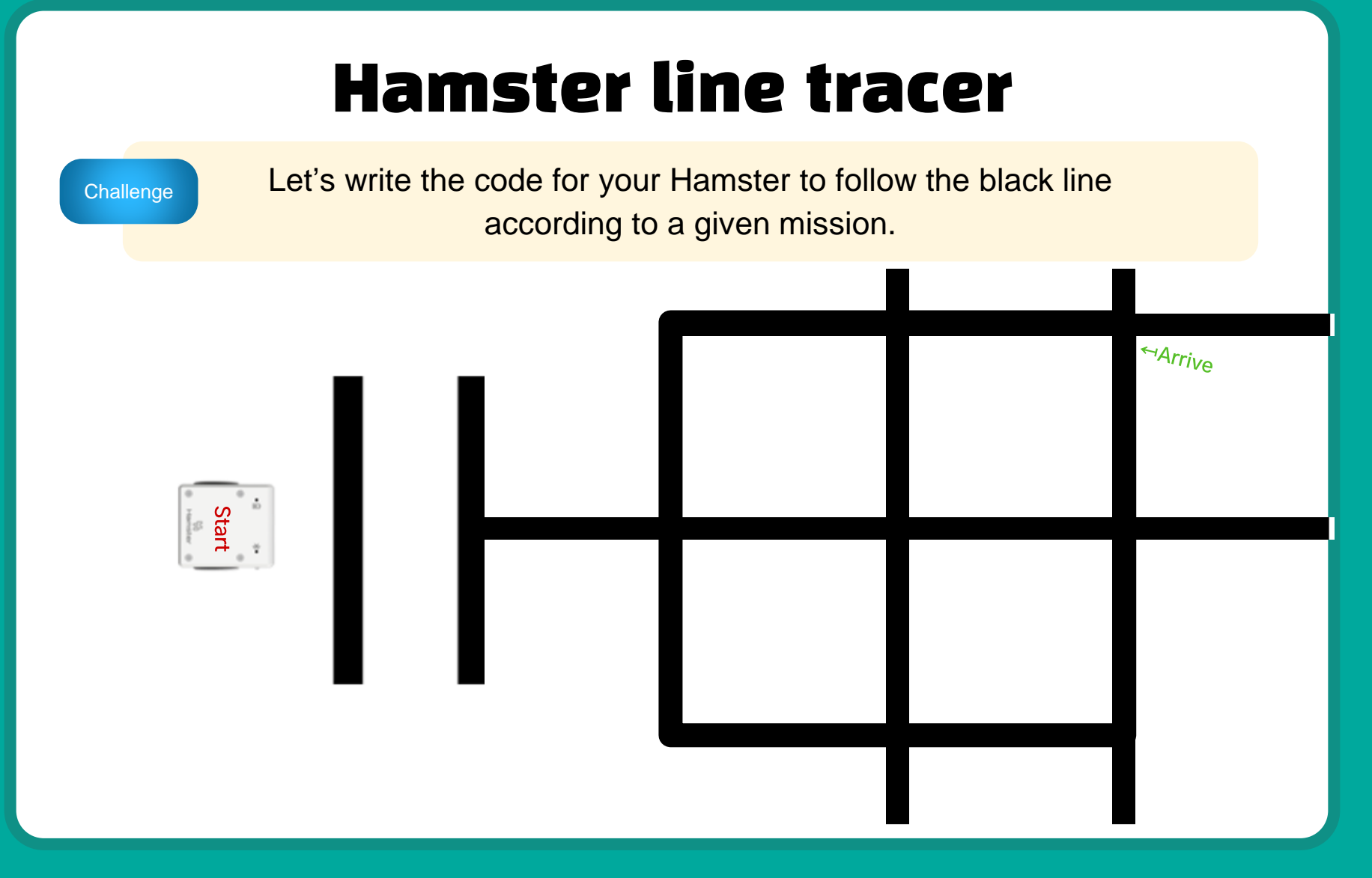

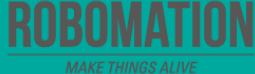

## **Let's Review**

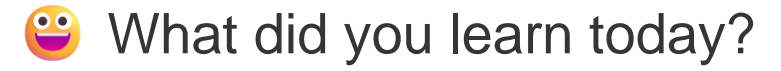

Did you encounter any difficulties?

What interested you the most about Hamster robot?

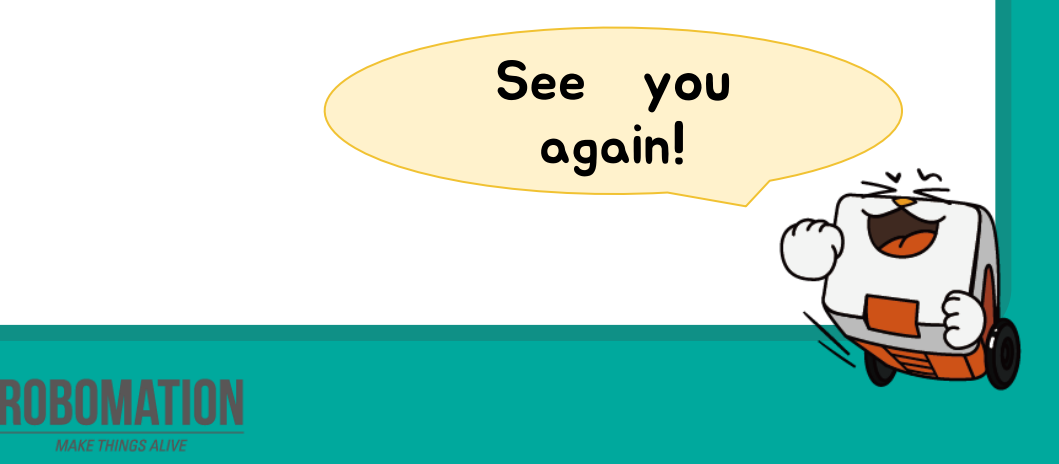